中信银行圆梦金开通流程如下:

1、用手机的应用商城下载中信银行信用卡APP"动卡空间";

2、打开动卡空间并注册登录;

3、登陆后点击屏幕下方的"服务";

4、找到"金融"栏目,点击栏目下方的"高额分期"即可进入中信圆梦金的申请 页面;

5、点击"申请开通"进入页面即可看到可申请开通的额度;

6、选择好分期额度及分期期数后,点击下方的"申请开通"即可完成申请。